#### 다우오피스 운영팀

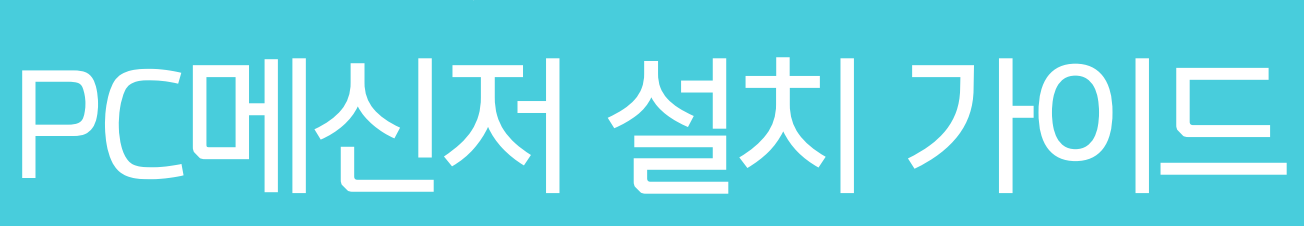

20가지 업무기능 제공, 다우오피스 그룹웨어

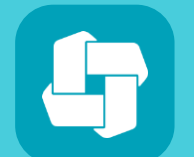

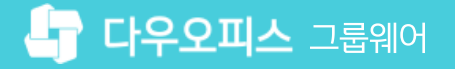

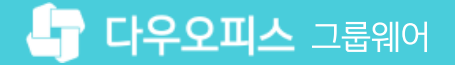

## contents PC메신저 설치 가이드

 01
 Windows 메신저 설치 방법

 02
 MAC 메신저 설치 방법

### CHAPTER 01 Windows 메신저 설치 방법

01 PC메신저 설치 파일 다운로드
02 PC메신저 설치 방법
03 PC메신저 접속 방법

20가지 업무기능 제공, 다우오피스 그룹웨어

1) PC메신저 설치 파일 다운로드

PC메신저를 다운로드합니다.

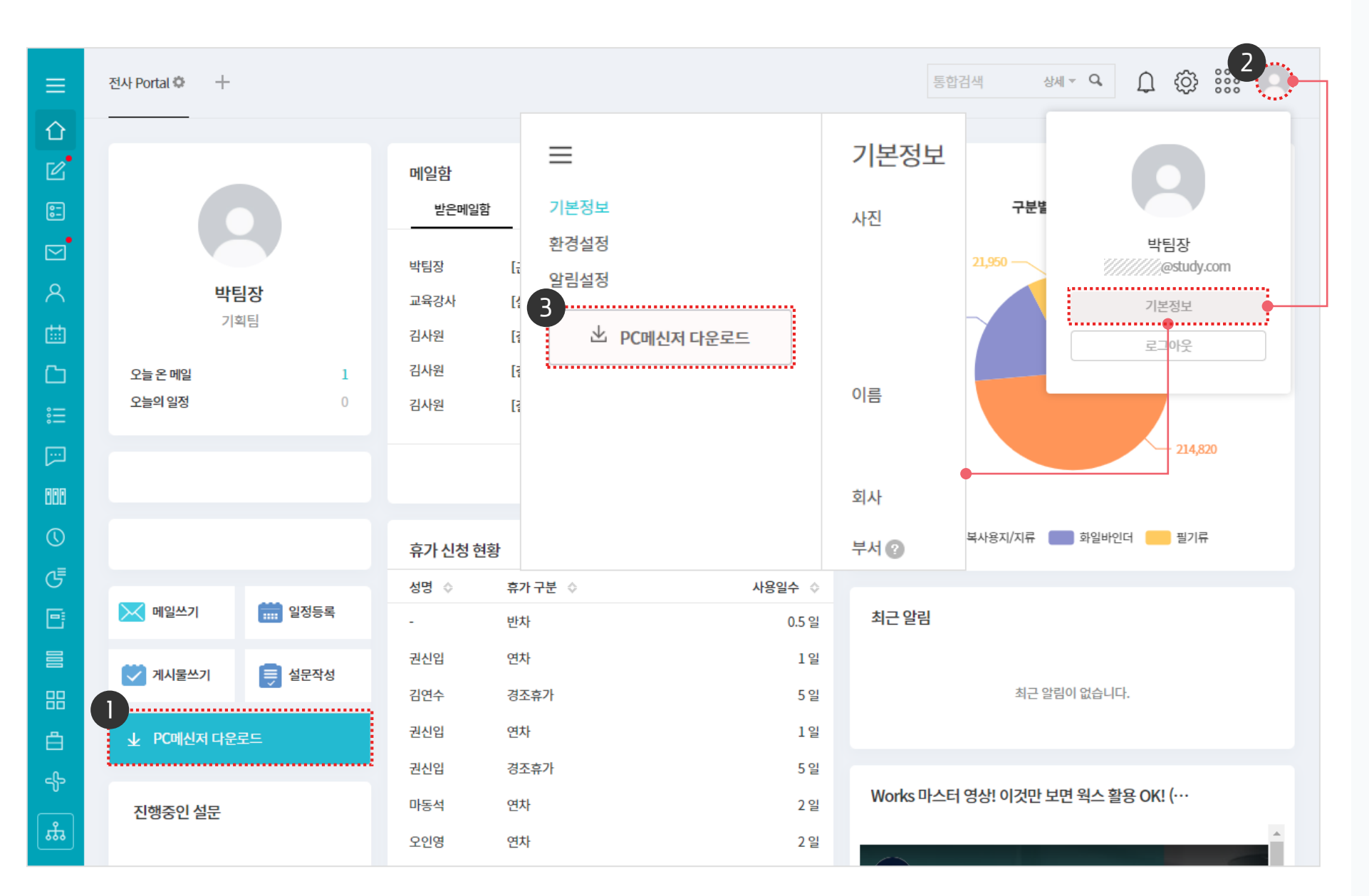

· 사용자 권한이 필요한 페이지입니다.

우측 상단의 이미지 아이콘 클릭 후 [기본정보] 클릭

기본정보 화면의 좌측 메뉴 영역에서 [PC메신저 다운로드] 클릭

※ 다운로드 받은 설치 파일을 실행하여 PC메신저 설치

로그인 후 초기화면에서 [PC메신저 다운로드] 클릭

2

(3)

#### 2) PC메신저 설치 방법

다운로드한 PC메신저의 설치파일을 실행하여 아래와 같은 순서로 설치합니다.

#### 1) 설치 위치 설정 화면

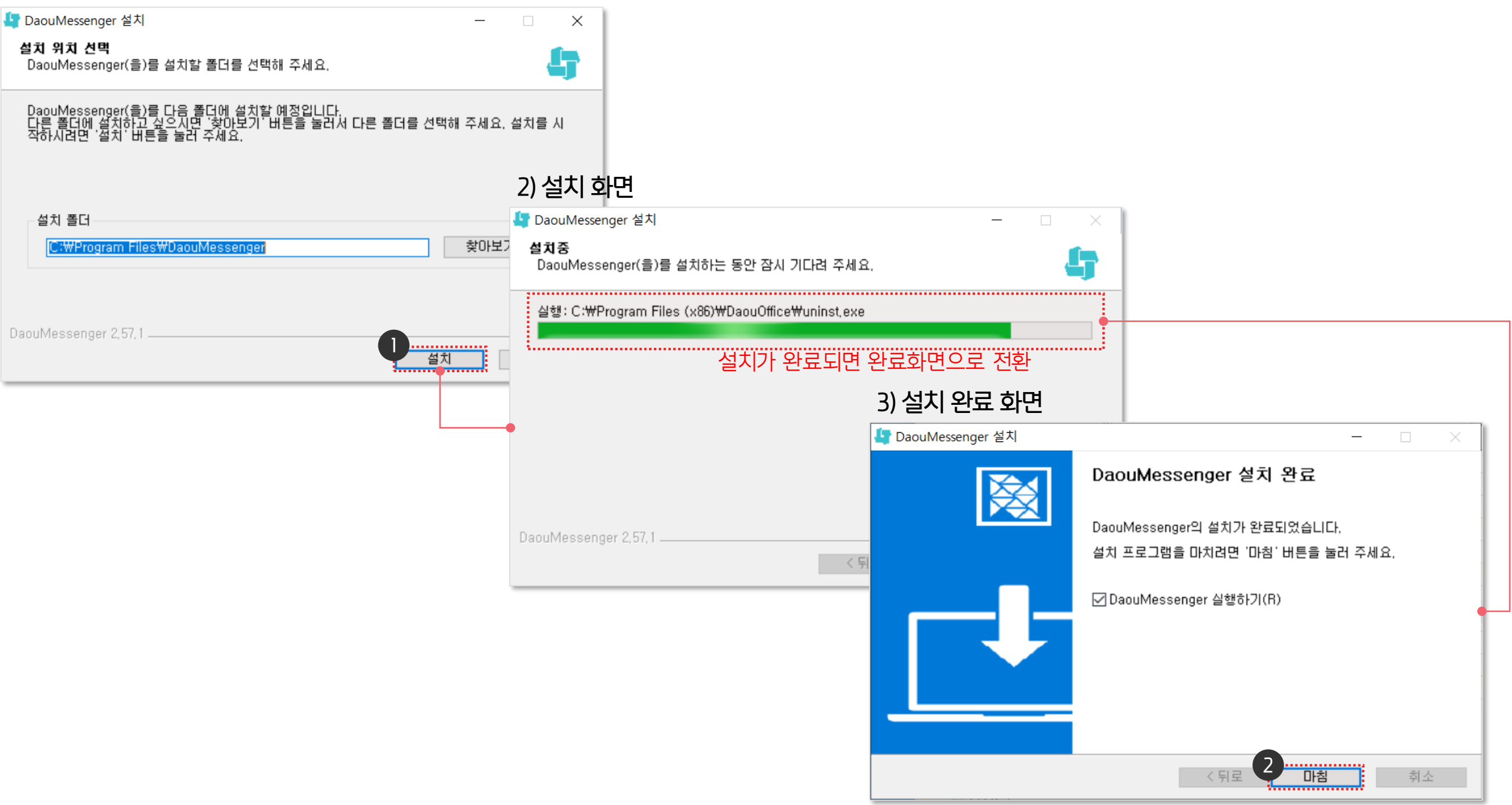

#### 3) PC메신저 접속 방법

멤버 계정 정보를 입력 후 접속합니다.

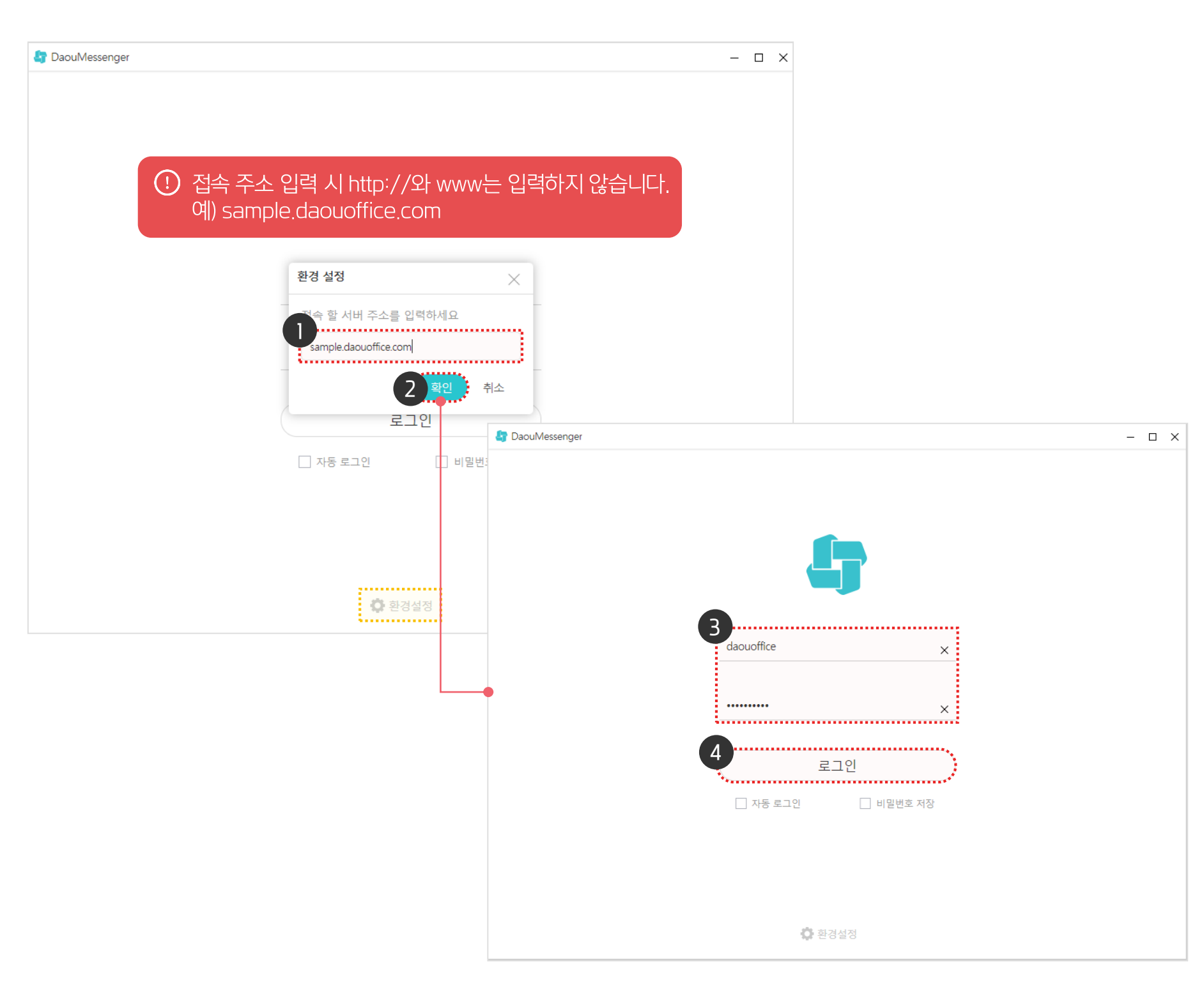

· 사용자 권한이 필요한 페이지입니다.

2

(4)

[확인] 클릭

[로그인] 클릭

기능 제공

B PC로그인과 동일하게 사용자 계정/비밀번호 입력

접속 할 서버 주소에 [다우오피스 접속 주소] 입력

※ 접속 주소 입력창은 메신저 하단의 [환경설정] 버튼 클릭

※ 메신저 환경설정에 따라 자동로그인

01 PC메신저 설치 방법02 PC메신저 접속 방법

# CHAPTER 02 MAC 메신저 설치 방법

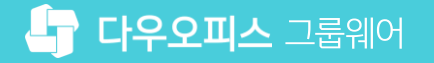

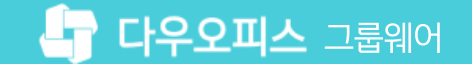

#### 1) PC메신저 설치 방법 (1/2)

PC메신저를 다운로드 합니다.

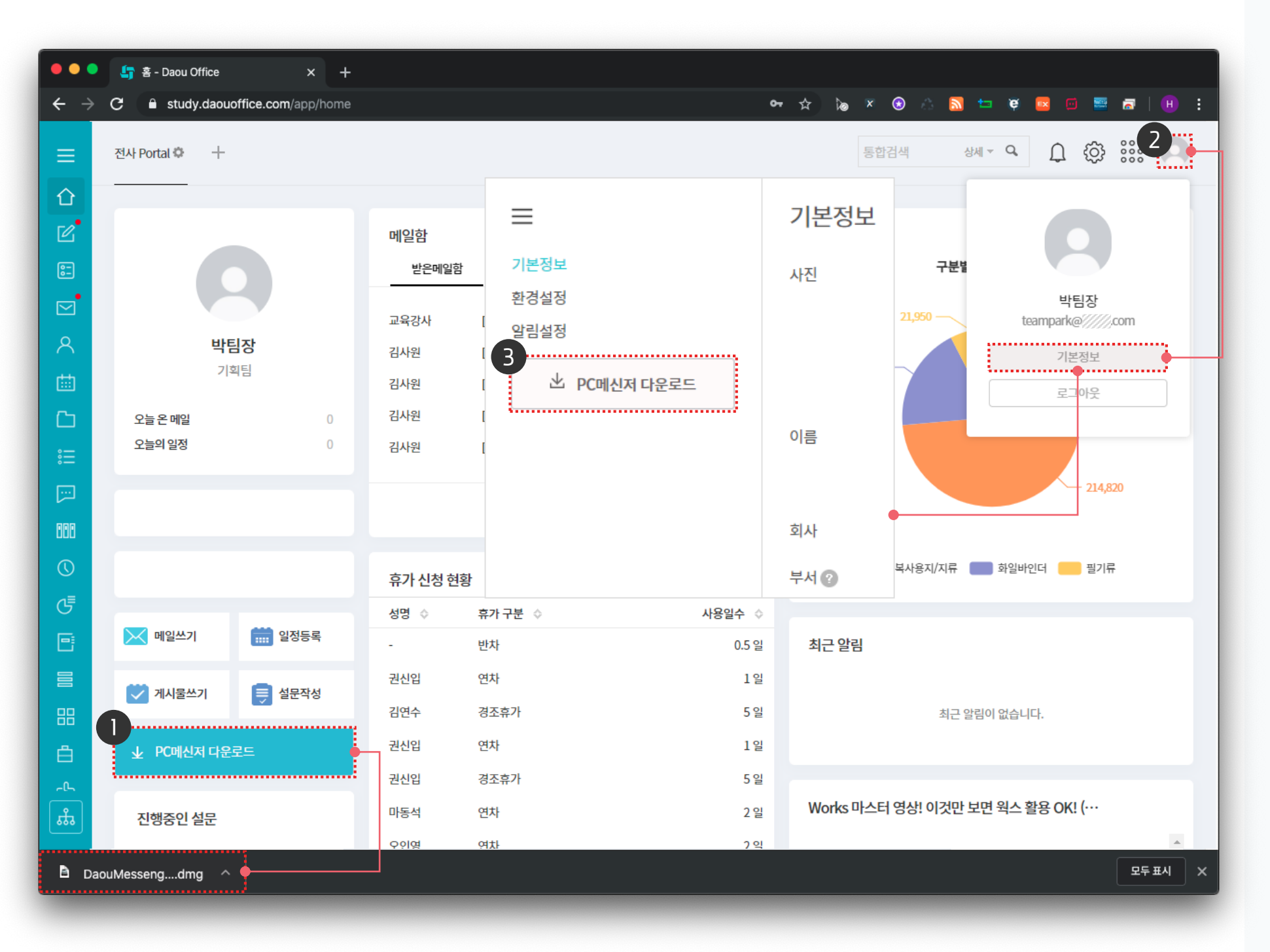

· 사용자 권한이 필요한 페이지입니다.

● 홈 화면 가젯의 [PC메신저 다운로드] 클릭

2

(3)

우측 상단의 이미지 아이콘 클릭 후 [기본정보] 클릭

기본정보 화면의 좌측 메뉴 영역에서 [PC메신저 다운로드] 클릭

※ 다운로드 받은 설치 파일을 실행하여 PC메신저 설치

#### 1) PC메신저 설치 방법 (2/2)

다운로드한 PC메신저 설치파일을 실행하여 아래와 같은 순서로 설치합니다.

#### 1) 다운파일 실행 화면

|                                                                                                    | 📴 다운로드                                                                                                    |                 |
|----------------------------------------------------------------------------------------------------|----------------------------------------------------------------------------------------------------|-----------------|
|                                                                                                    | × 🛠 × 🖞 💶 🖹 🚺                                                                                                    | D 김색            |
| 출겨찾기<br>(※) AirDrop<br>(※) 최근 항목<br>▲ 응용 프로그램 (※) 112606.html<br>※) 250282406.html<br>※) 250282406.html<br>※) DexterStudi011-mc<br>) DexterStudi8.3011 | 역<br>열기<br>다음으로 열기                                                                                                    |                 |
| 설치 순서                                                                                                    | 휴지통으로 이동                                                                                                    |                 |
| 1) 다운로드 파일 선택<br>2) 마우스 오른쪽 버튼 클릭 〉 [열기] 클릭                                                                                                    | 정보 가져오기<br>이름 변경                                                                                                    |                 |
| iCloud<br>ICloud Drive<br>위치<br>DaouMe 스                                                                                                    | 부제<br>복제<br>가상본 만들기<br>'DaouMessenger-2.57.21.dmg' 훑어보고<br>공유<br>빠른 동작                                                                                                    | 'l<br>▶ ng<br>▶ |
| (2) 네트워크                                                                                                    | 'DaouMessenger-2.57.21.dmg' 복사<br>iPhone에서 가져오기                                                                                                    | •               |
| ○ 회사                                                                                                    | 그룹 사용<br>다음으로 정렬<br>보기 옵션<br>미리보기 옵션 표시                                                                                                    | ×               |
|                                                                                                    | <ul> <li>●</li> <li>●</li> <li>&gt;</li></ul> |                 |

① 다운로드 파일을 더블클릭하여 실행 시 설치가 진행 되지 않습니다. 위의 방법대로 설치를 진행하여 주시기 바랍니다.

#### 2) 메신저 실행 화면

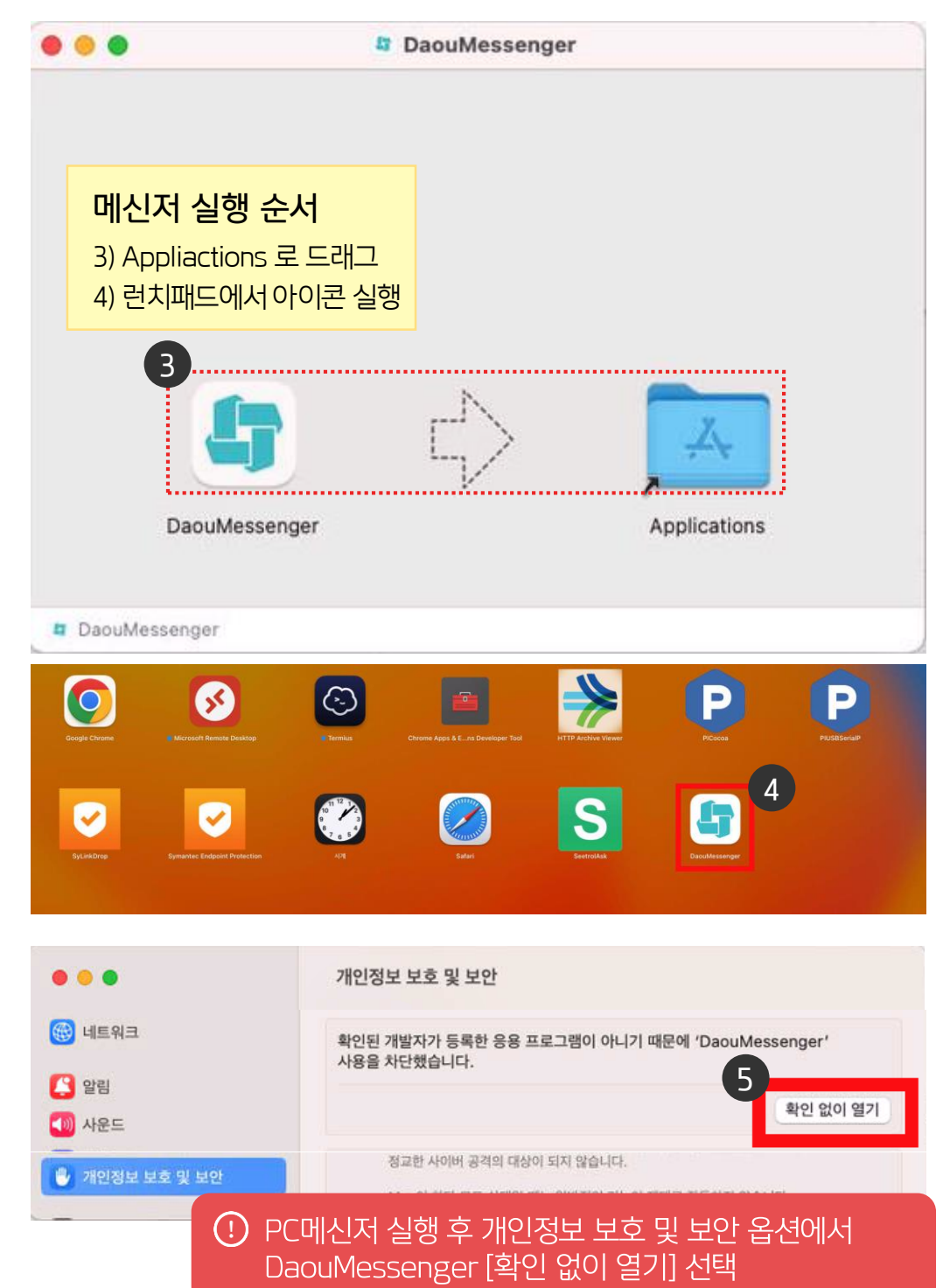

#### 3) PC메신저 접속 방법

멤버 계정 정보를 입력 후 접속합니다.

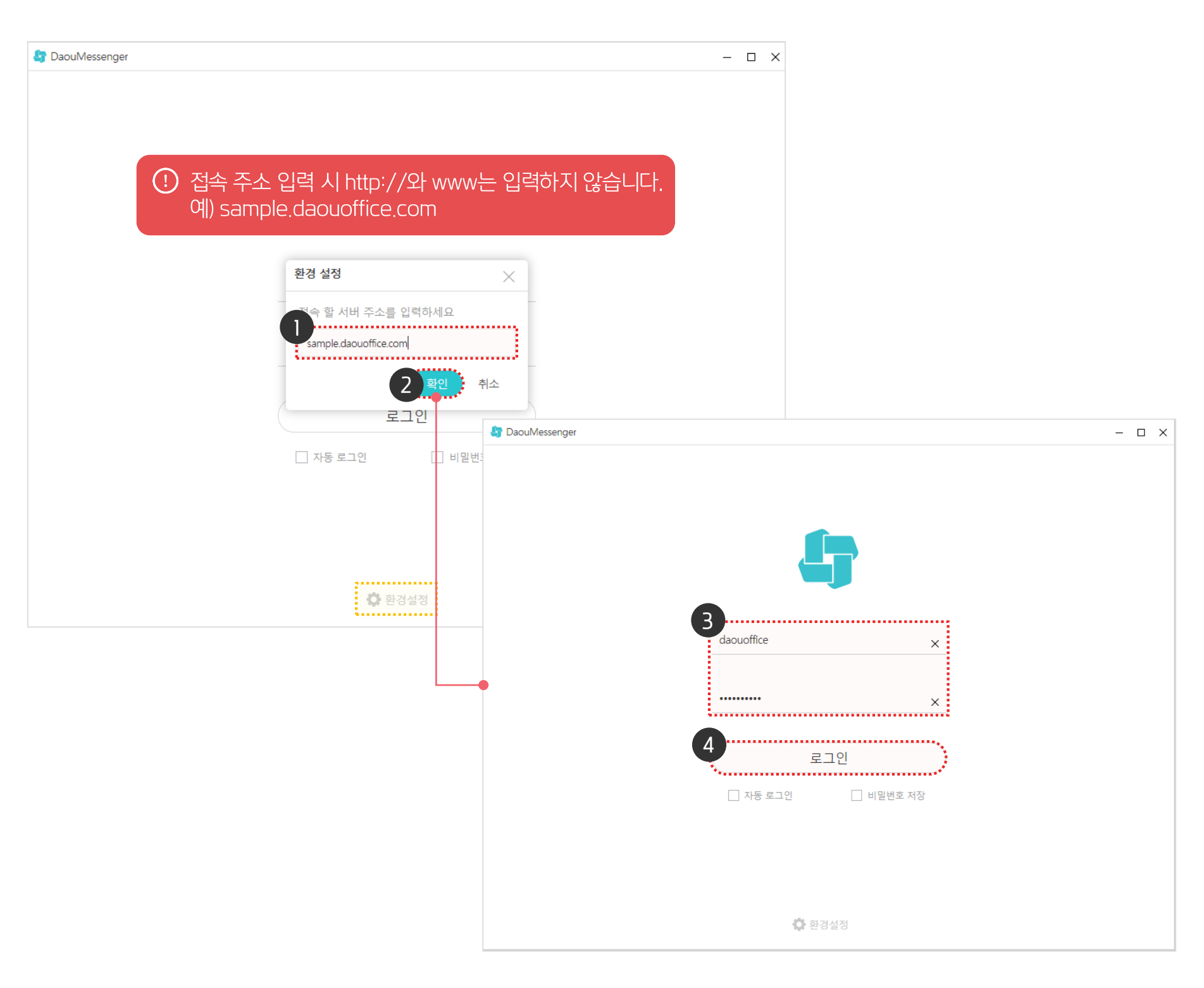

· 사용자 권한이 필요한 페이지입니다.

2

(4)

[확인] 클릭

[로그인] 클릭

B PC로그인과 동일하게 사용자 계정/비밀번호 입력

접속 할 서버 주소에 [다우오피스 접속 주소] 입력

※ 접속 주소 입력창은 메신저 하단의 [환경설정] 버튼 클릭

※ 메신저 환경설정에 따라 자동로그인 기능 제공

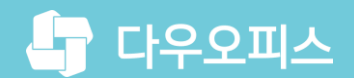

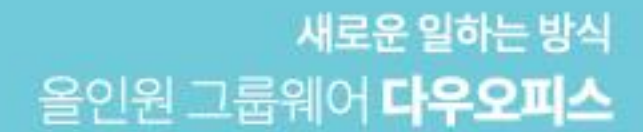

# Thank you.

#### 다우오피스 그룹웨어 고객케어라운지

Copyright DAOU TECHNOLOGY INC. All right reserved.